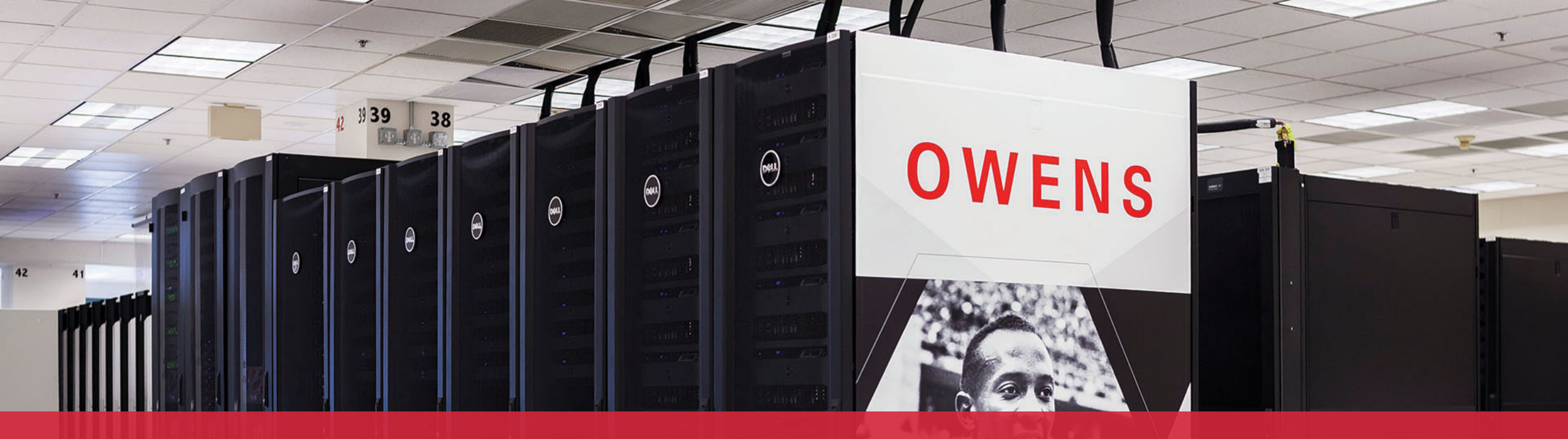

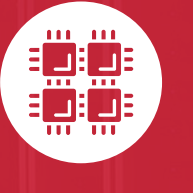

#### **Ohio Supercomputer Center**

An OH·TECH Consortium Member

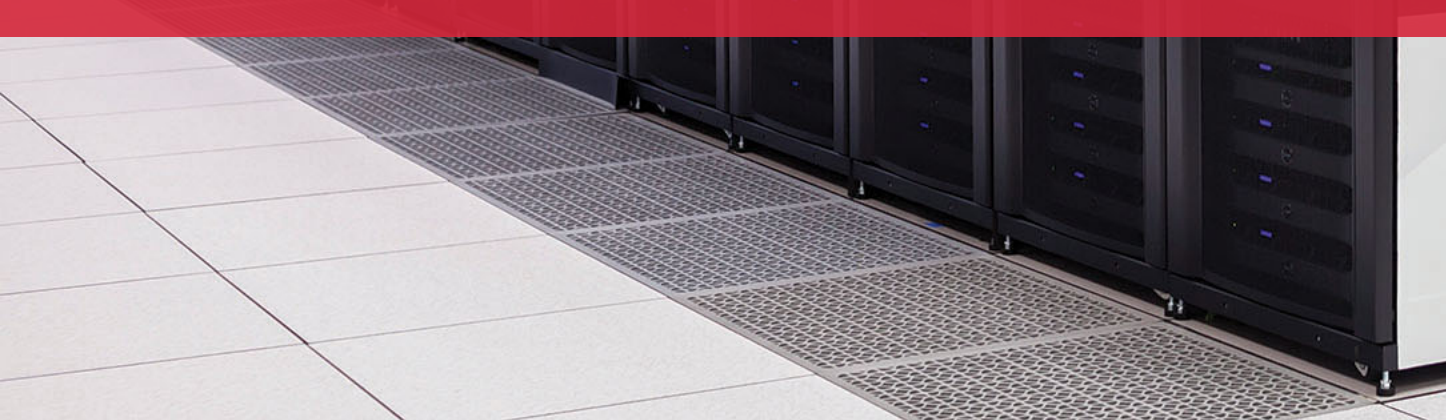

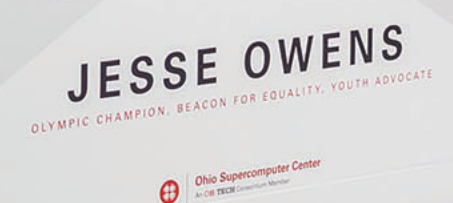

# Computing Services to Accelerate Research and Innovation

An introduction to OSC services, hardware, and environment

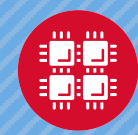

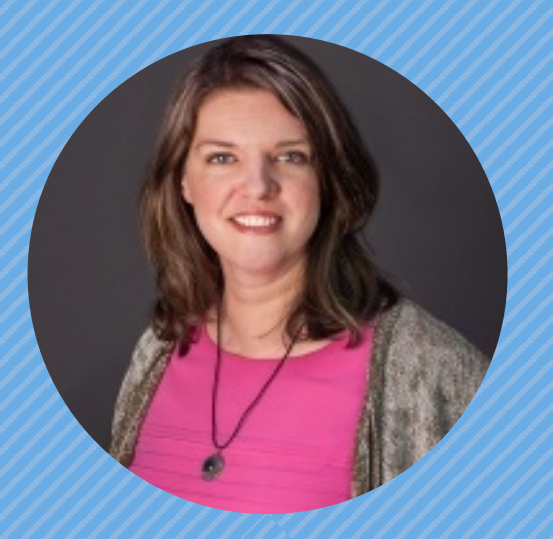

#### Kate Cahill Education & Training Specialist

"OSC is here to empower your research."

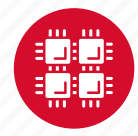

#### Outline

- What is OSC?
- HPC Concepts
- Hardware Overview
- Data Storage Systems
- Batch Processing
- Accessing Available Software
- OSC OnDemand Web Portal Demonstration

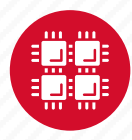

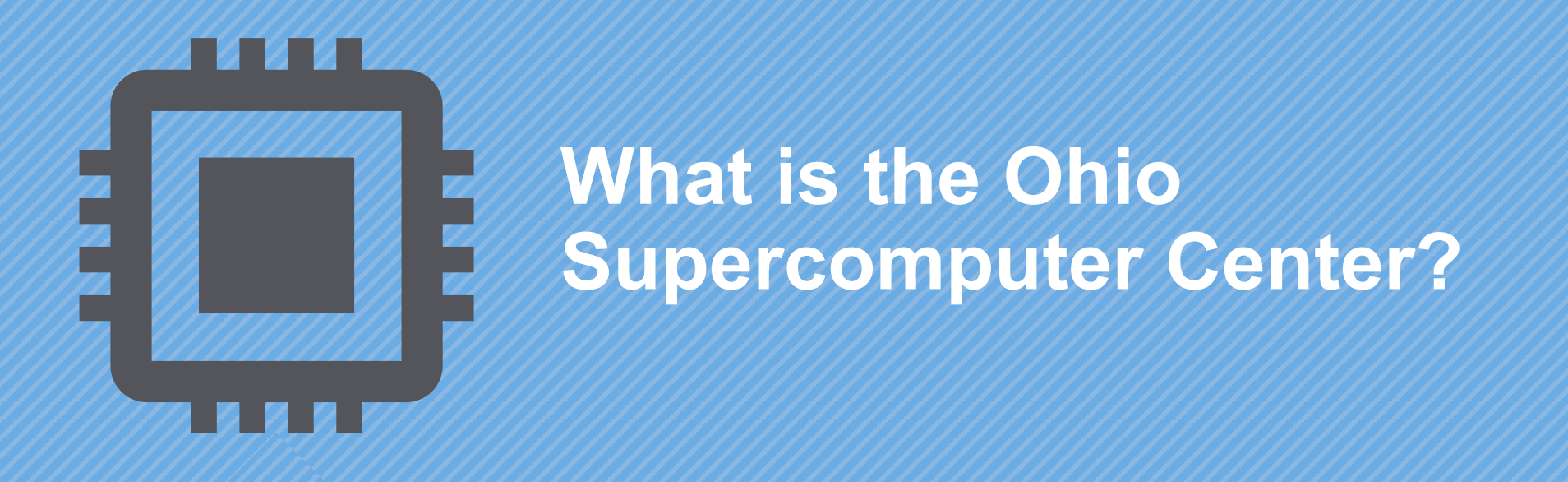

"640K ought to be enough for anybody." – Not Bill Gates

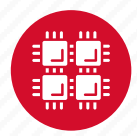

### **About OSC**

- Founded in 1987
- Statewide resource for all universities in Ohio
  - high performance computing services
  - computational science expertise
  - " ... propel Ohio's research universities and private industry to the forefront of computational based research."
- Funded through the Ohio Department of Higher Education
- Reports to the Chancellor
- Located on OSU's west campus
- Fiscal agent is OSU

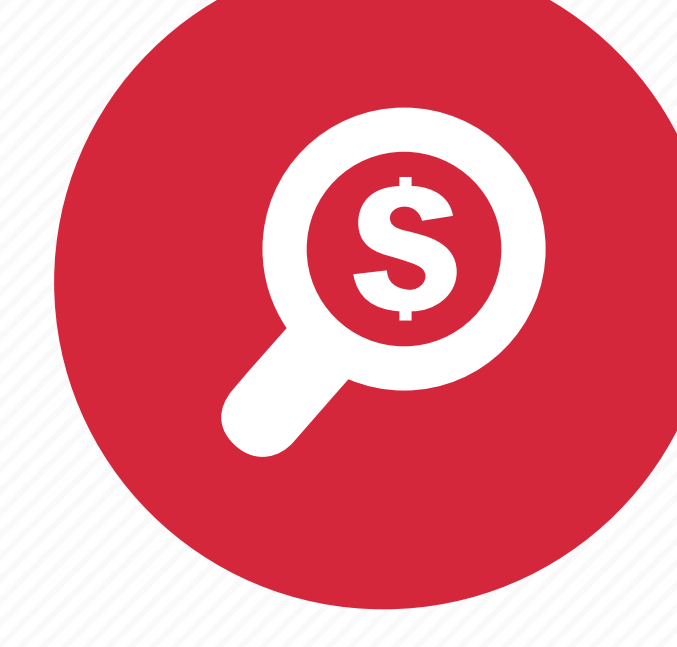

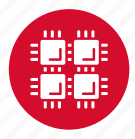

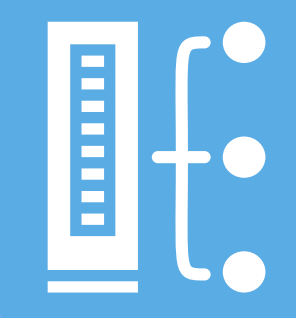

#### **HPC Concepts**

"The difference between us and a computer is that, the computer is blindingly stupid, but it is capable of being stupid many, many million times a second." – Douglas Adams

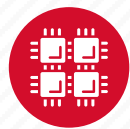

# What is the difference between your laptop and a supercomputer?

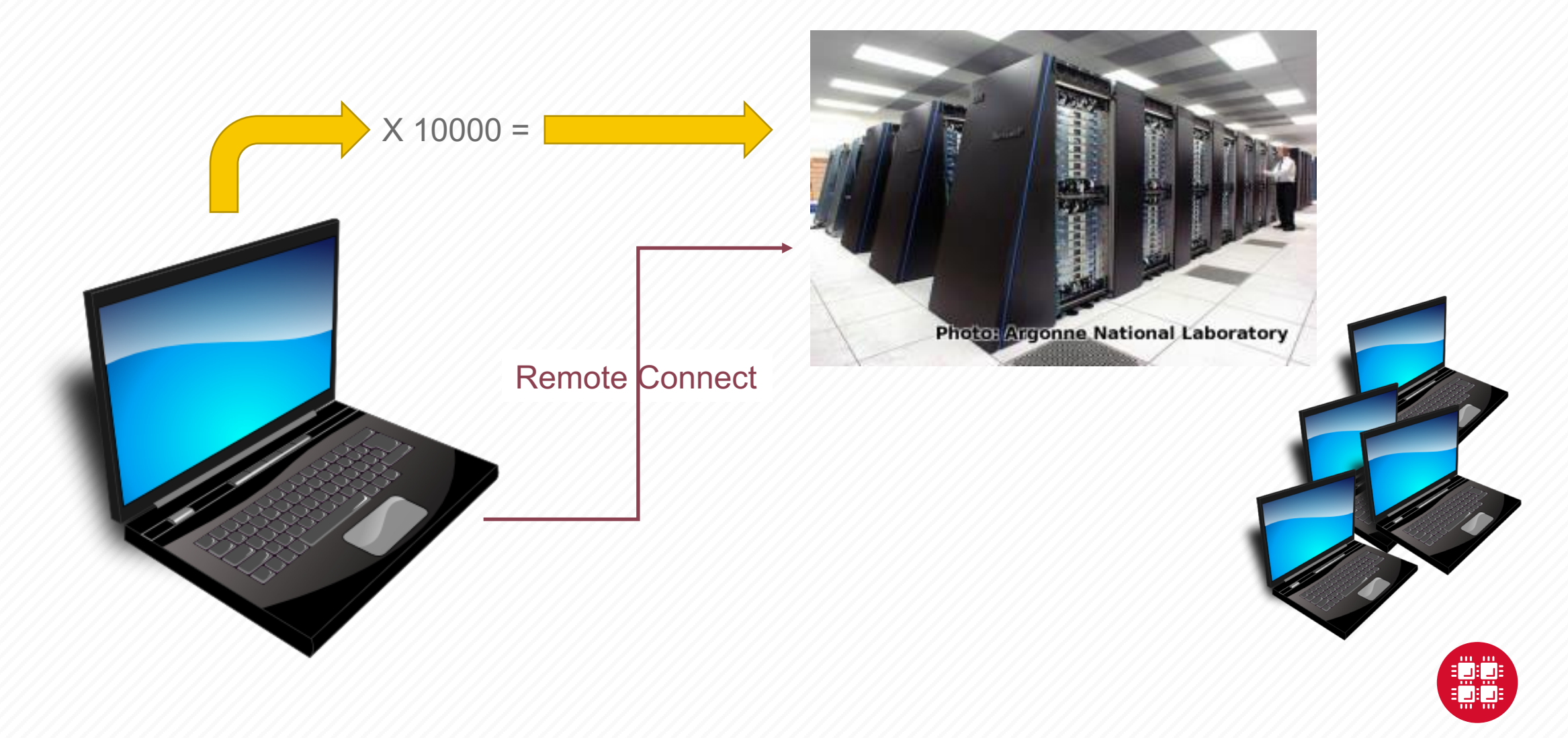

# **HPC Terminology**

- Cluster
  - A group of computers (nodes) connected by a high-speed network, forming a supercomputer
- Node
  - Equivalent to a high-end workstation, part of a cluster

- Core
  - A processor (CPU), multiple cores per processor chip
- FLOPS
  - "FLoating-point Operations (calculations) Per Second"
- GPU (Graphical Processing Unit)
  - A separate multi-core processor that can handle many small calculations

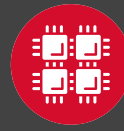

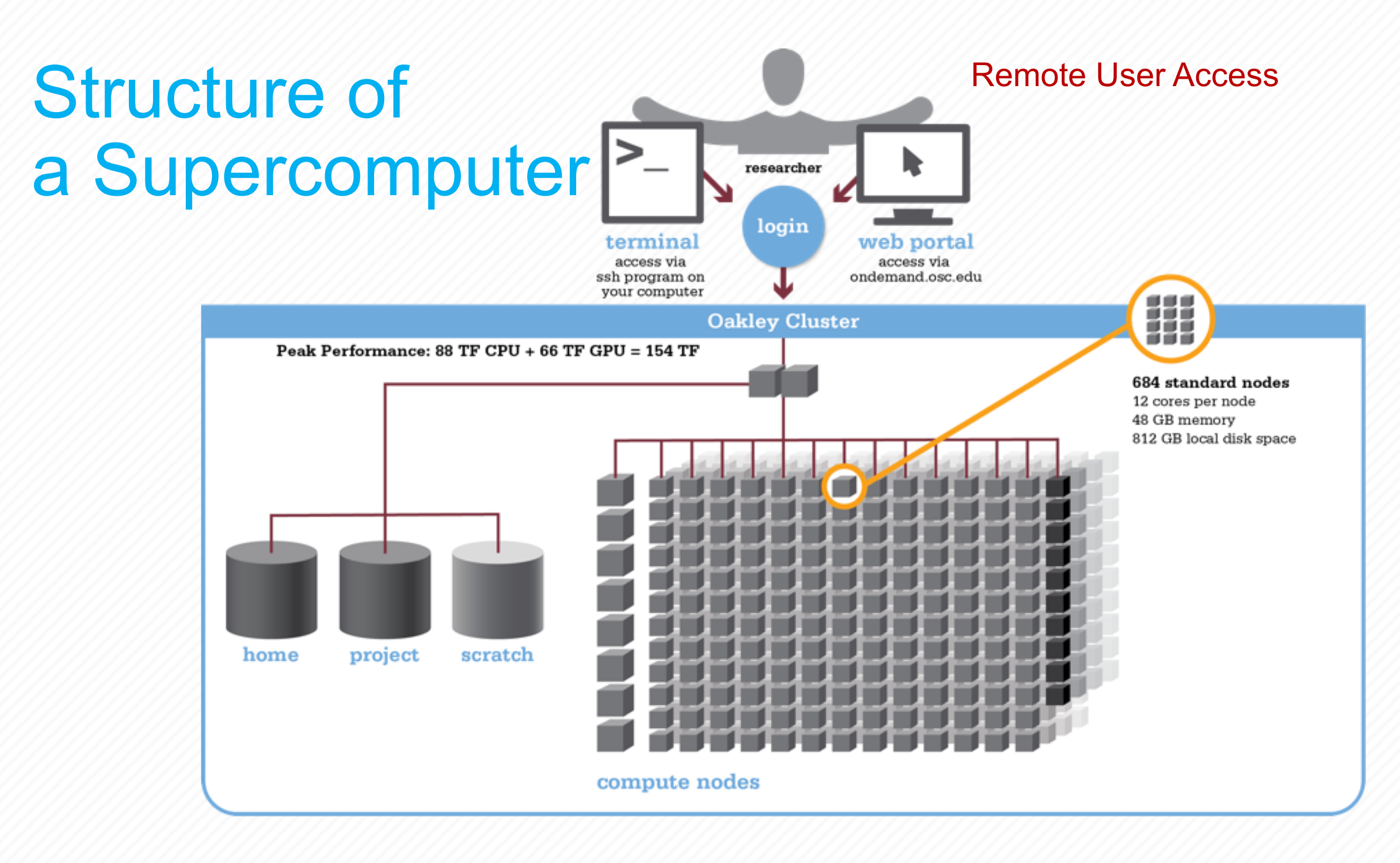

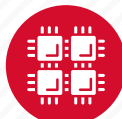

#### Memory

- Holds data that is being calculated on, as well as computational instructions
- Shared memory is local to one node and several process

threads can share the same data addresses.

• *Distributed memory* is on multiple nodes and each process normally has its own copy or part of the data.

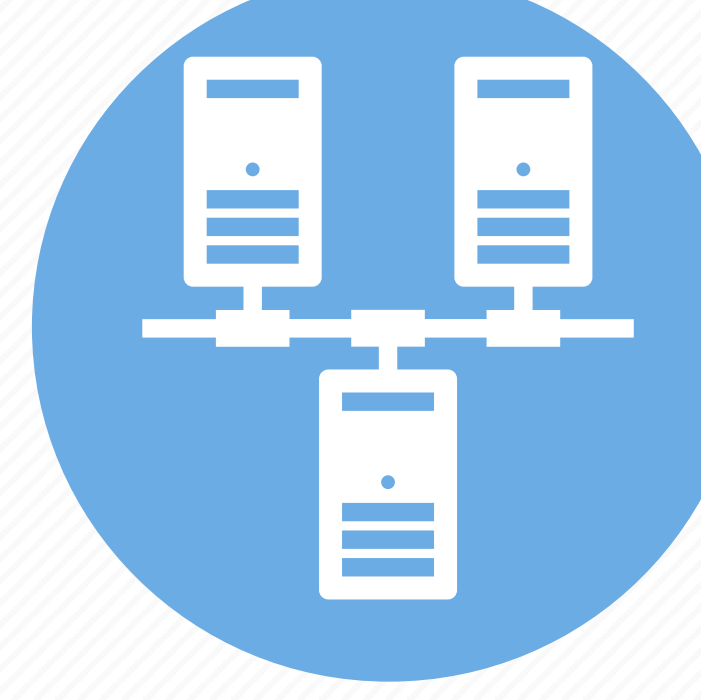

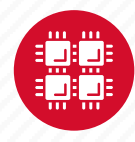

## Storage

Different types of "disk" for different needs

- Local disk in the node, often SSD
- Shared scratch

Parallel filesystems, eg Lustre or GPFS

Traditionally tuned for high bandwidth, not high IOPS May have a "burst buffer" layer in front of it Short-term storage only!!

• Longer-term or archive

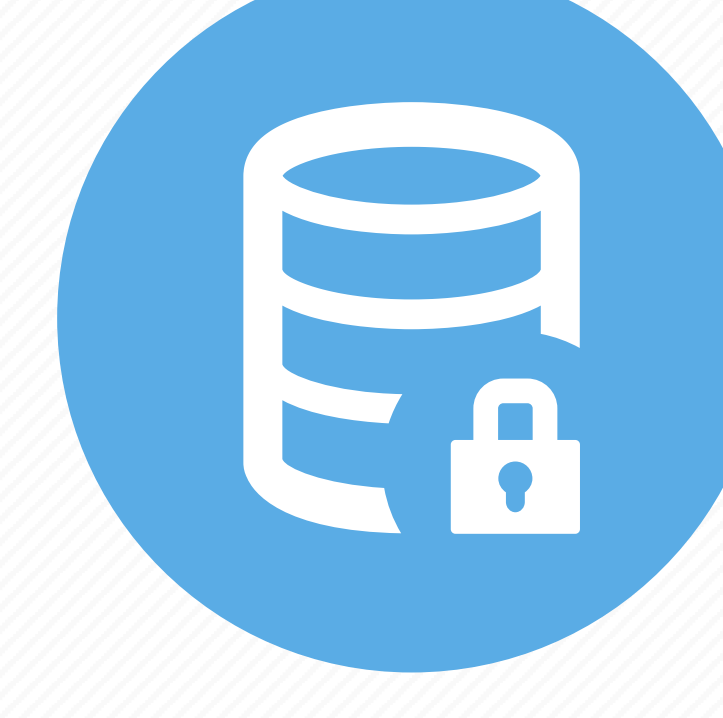

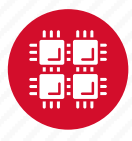

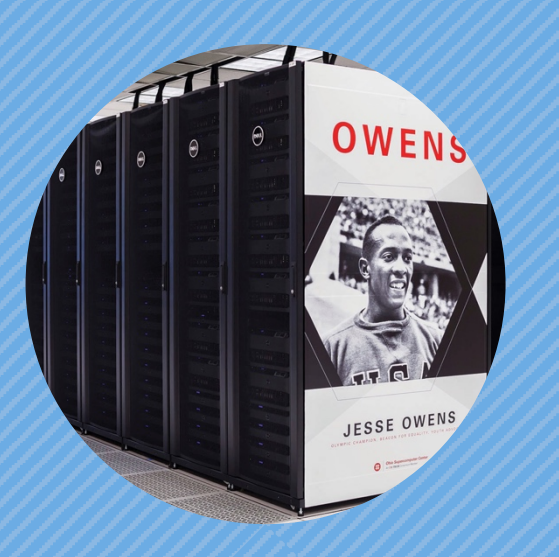

#### **Hardware Overview**

"To err is human, but to really foul things up you need a computer." – Paul Ehrlich

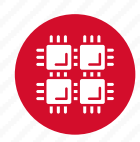

## **System Configurations**

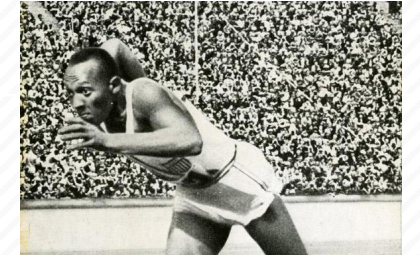

#

|                 | Pitzer<br>(2018) | Owens<br>(2016) | Ruby<br>(2014) |
|-----------------|------------------|-----------------|----------------|
| heoretical      |                  |                 |                |
| 'erformance     | ~1300 IF         | ~1600 IF        | ~144   -       |
| Nodes           | 260              | 824<br>23,392   | 240<br>4,800   |
| CPU Cores       | 10,560           |                 |                |
| otal Memory     | ~70.6 TB         | ~120 TB         | ~15.3 TB       |
| lemory per Core | >5 GB            | >5 GB           | 3.2 GB         |
| nterconnect     | EDR IB           | EDR IB          | FDR/EN<br>IB   |

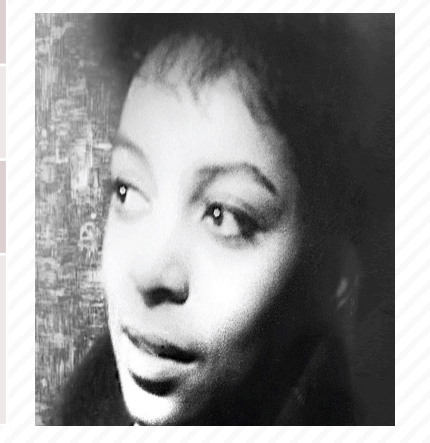

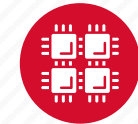

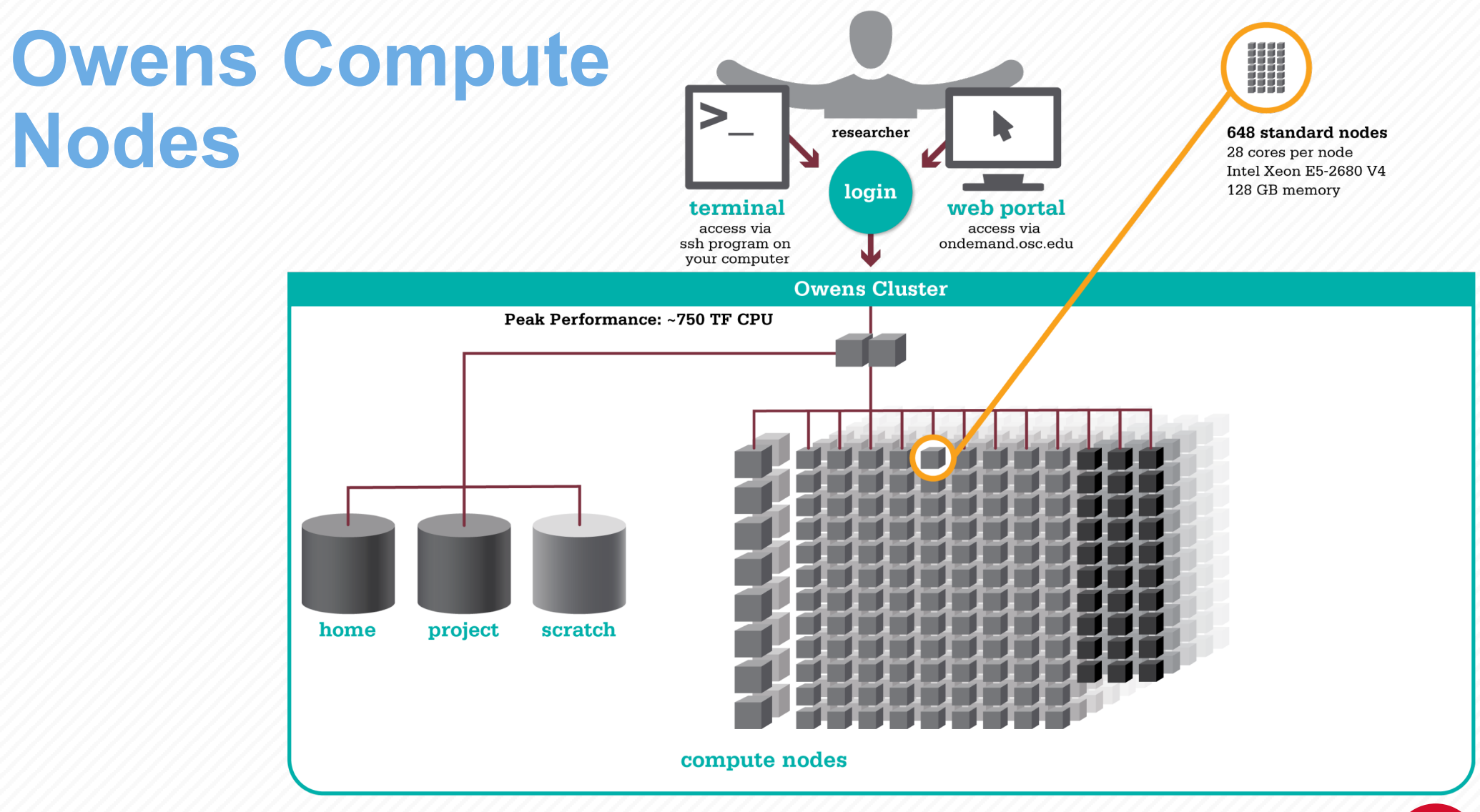

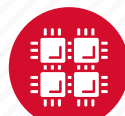

#### Owens GPU Nodes

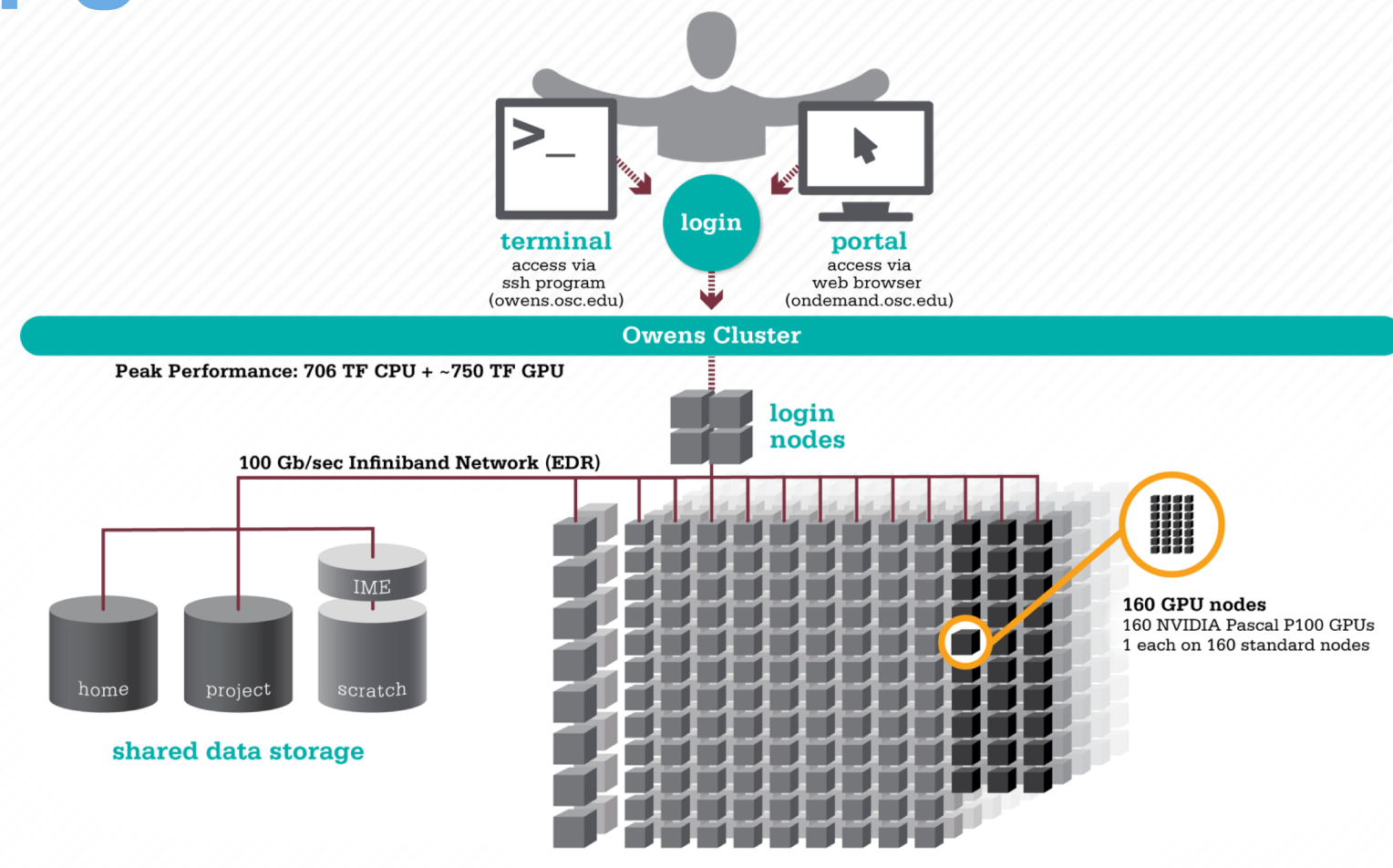

compute nodes

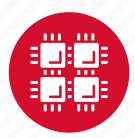

#### Owens Data Analytics Nodes

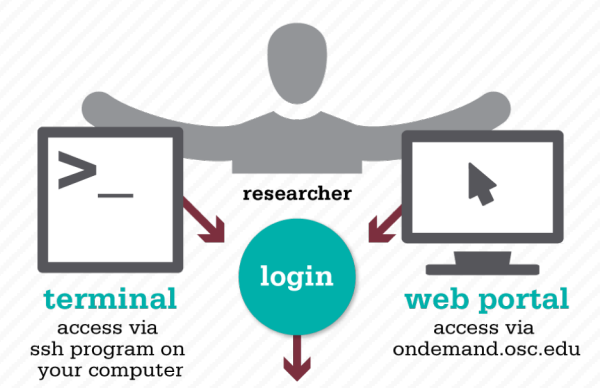

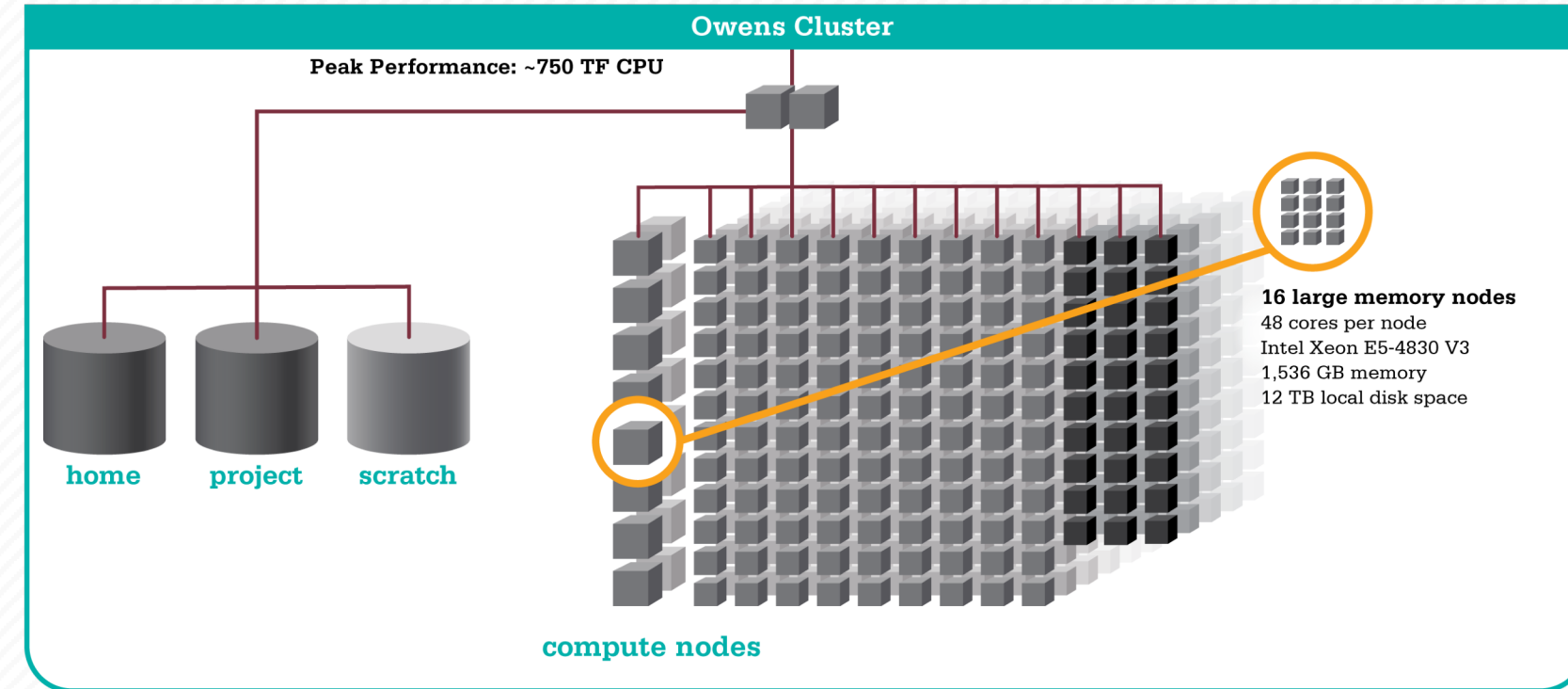

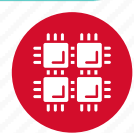

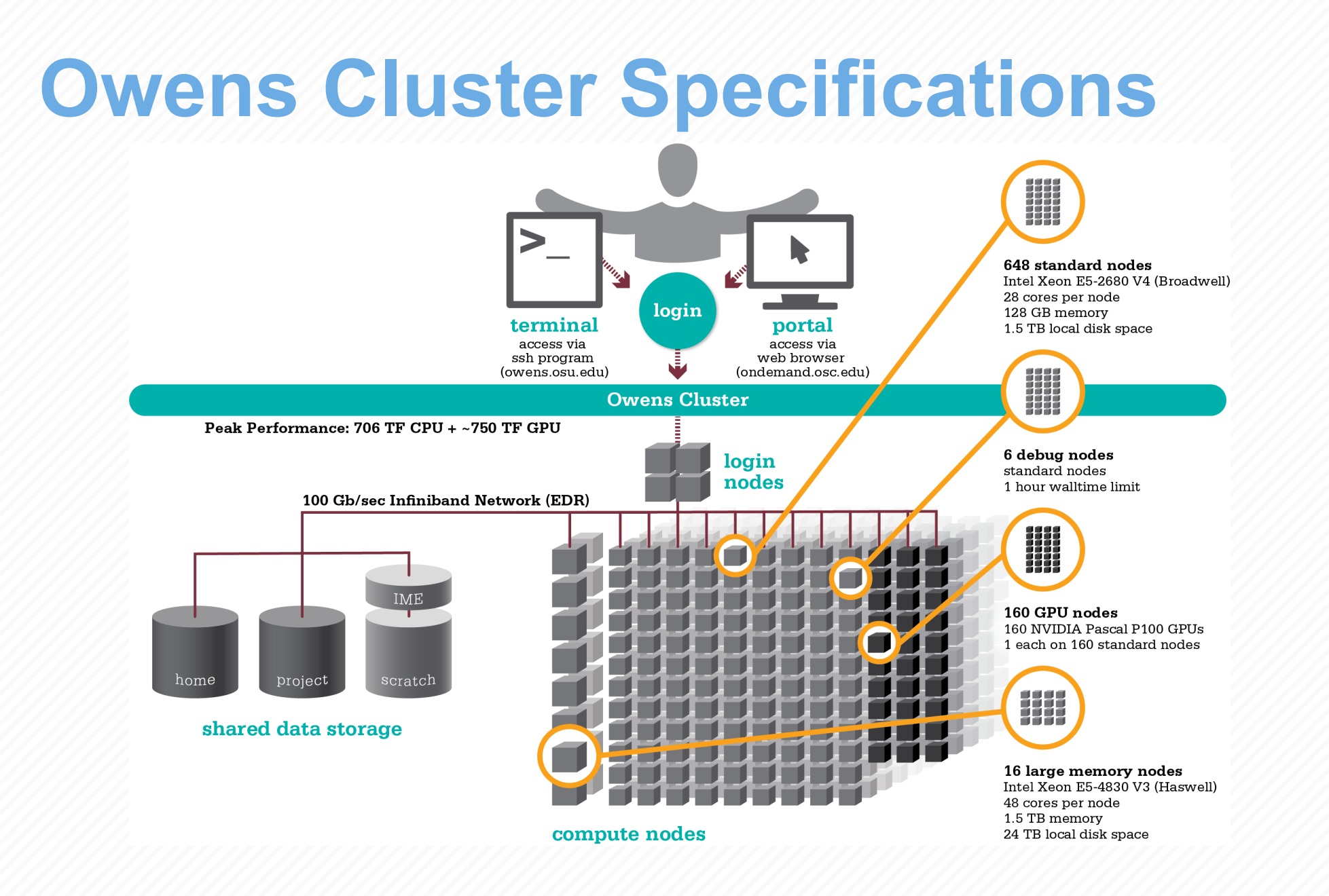

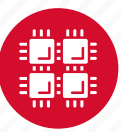

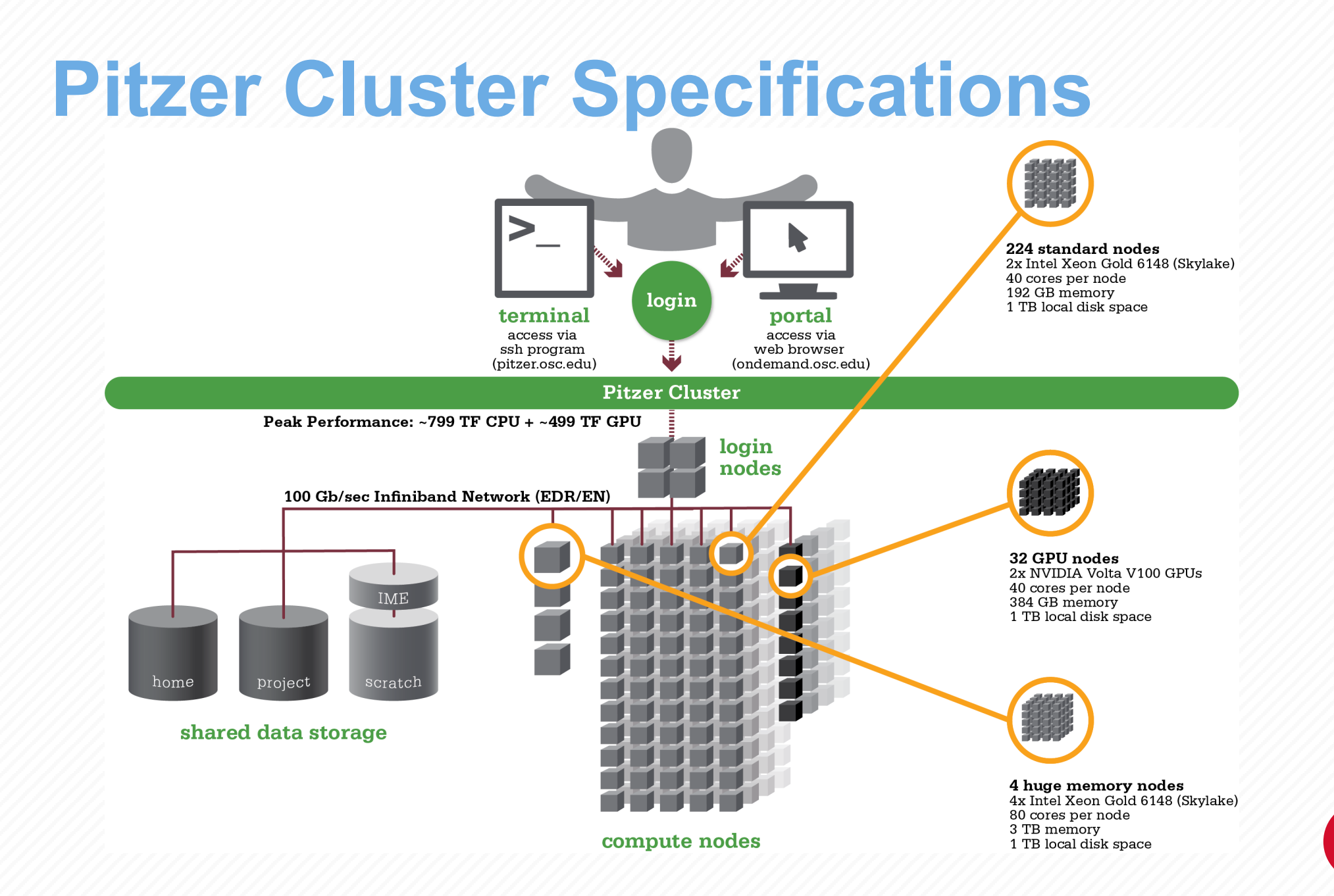

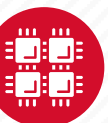

# Login Nodes – Usage

#### • Purpose

- Submit jobs to batch system
- Edit files
- Manage your files
- Interactive work small scale
- Limits
  - 20 minutes CPU time
  - 1GB memory
- Use the batch system for serious computing!

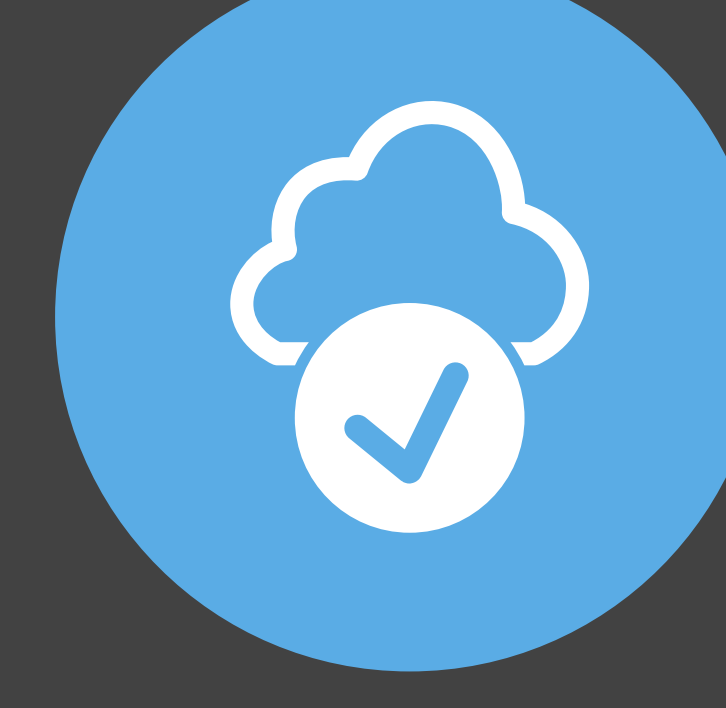

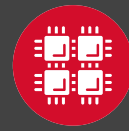

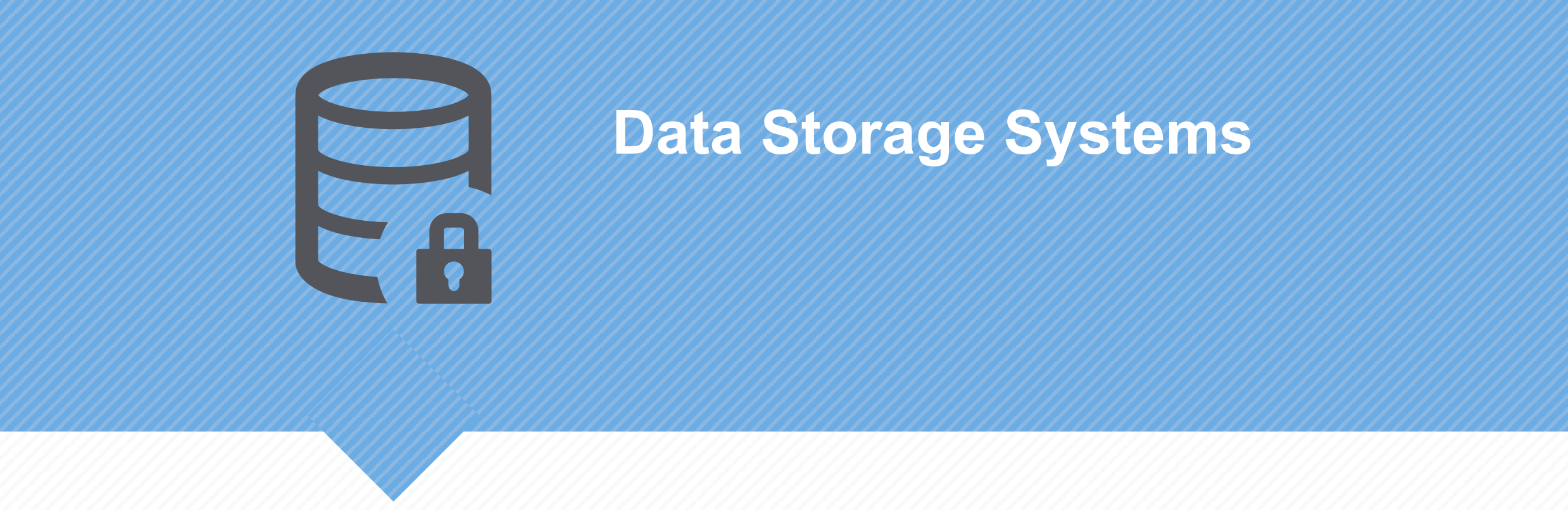

"War is ninety percent information." – Napoleon Bonaparte

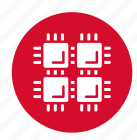

## Four different file systems

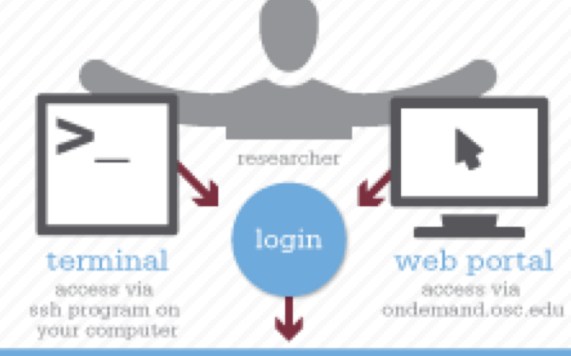

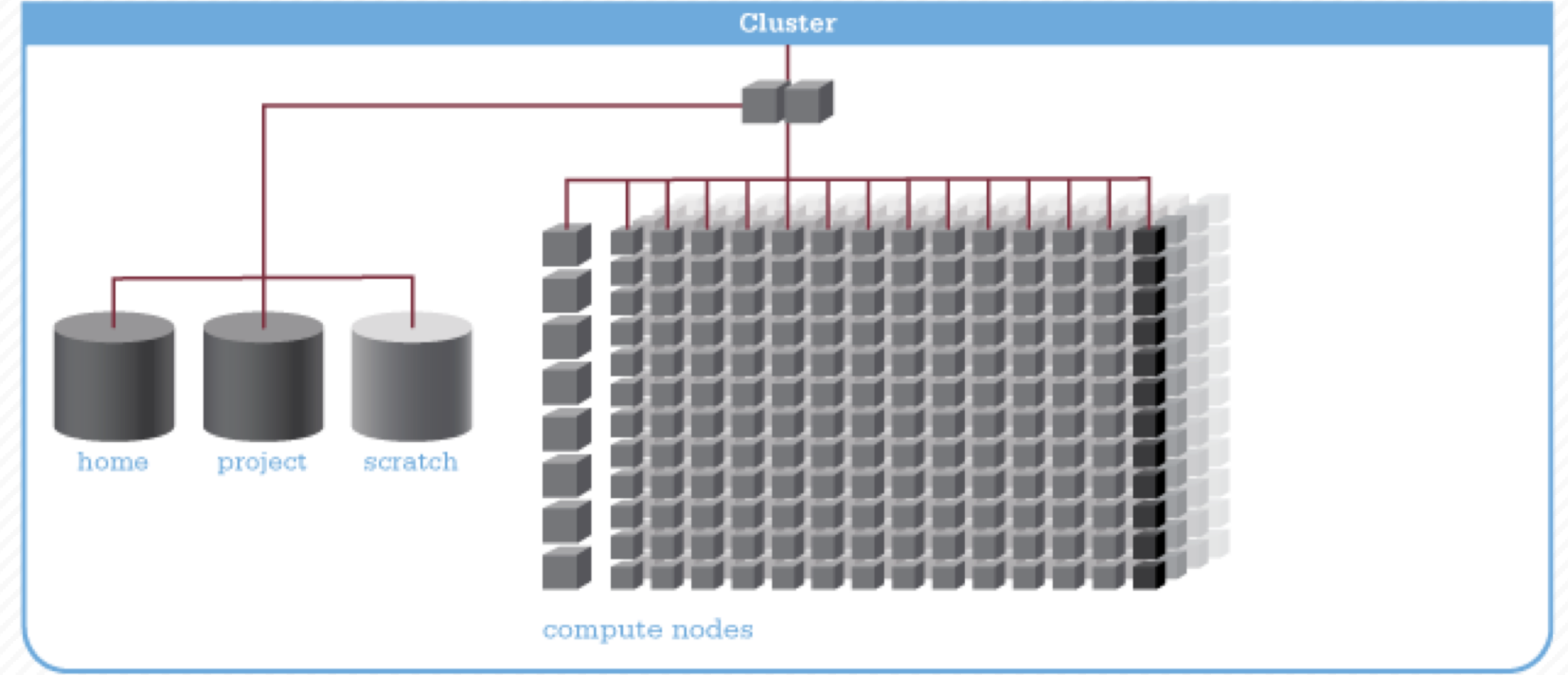

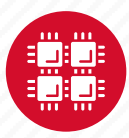

## **Filesystem Overview**

- Home
  - Store your files here, backed up daily
  - Use \$HOME or ~username to reference location
- Project
  - Available to Project PIs by request; shared by all users on a project, backed up daily
  - Use /fs/project/project# to reference location

- Scratch
  - Store large input or output files here
  - Faster I/O than Home or Project
  - Temporary storage, not backed up
- \$TMPDIR
  - Storage on compute nodes, for use during your batch job
  - Be sure to copy any results back to Home at the end of your job, all data purged when job quits

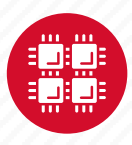

| Filesystem            | Quota                                     | Backed-Up? | Purged?                     |
|-----------------------|-------------------------------------------|------------|-----------------------------|
| Home (\$HOME)         | 500GB                                     | Yes        | No                          |
| Project (/fs/project) | By request                                | Yes        | No                          |
| Scratch (/fs/scratch) | None                                      | No         | Yes – 120 days              |
| Compute<br>(\$TMPDIR) | 800GB (Oakley),<br>1 TB (Ruby &<br>Owens) | No         | Yes – when job<br>completes |

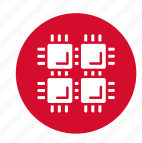

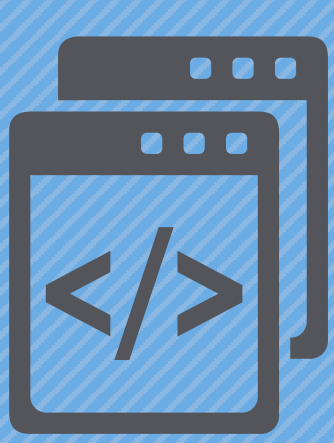

#### **Getting Started at OSC**

"If you were plowing a field, which would you rather use? Two strong oxen or 1024 chickens?" - Seymour Cray

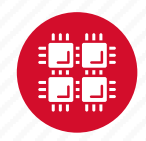

## My.osc.edu

- Site for managing your identity at OSC
- Update your email
- Change your password
- Recover access to your account
- Change your shell
- And a lot more:
  - Project reporting
  - Authorized user management
  - Requesting services (e.g. software access)

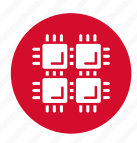

## **Your Contact Info**

- Keep your contact information current
  - Use my.osc.edu to manage your account details.
- If your student continues to use OSC after graduation, make sure email address is updated
  - Acceptable if still collaborating with you
- May need to contact you about problems
- Will need to contact you about regular password changes
- You can opt out of routine notifications

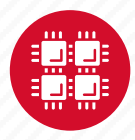

## **System Status**

- Check system status on:
  - Message of the day (/etc/motd) displayed at login
  - Twitter: @HPCnotices
  - Email for major outages or problems
- Scheduled downtimes
  - Quarterly maintenance usually one day outage
  - Jobs held for up to two weeks prior
  - Next downtime is October 8

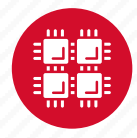

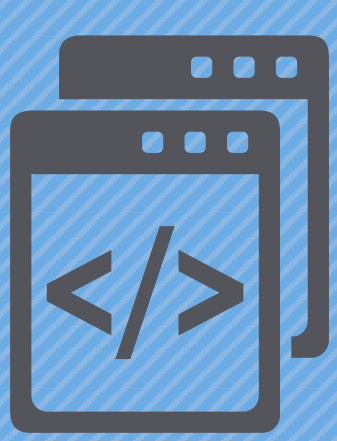

#### **User Environment**

"After growing wildly for years, the field of computing appears to be reaching its infancy." – John Pierce

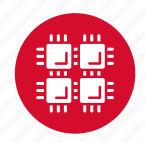

# Linux Operating System

- "UNIX-like"
- Widely used in HPC
- Mostly command-line
- Choice of shells (bash is default)
- Freely distributable, open-source software
- Tutorials available
- www.linux.org

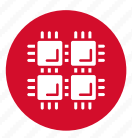

#### **Connecting to the clusters**

- Connect to OSC machines using **ssh** (secure shell)
  - From a Linux/UNIX machine : At prompt, enter ssh userid@owens.osc.edu
     ssh userid@ruby.osc.edu
  - From a Mac: Enter **ssh** command in TERMINAL window
  - From Windows: **ssh** client software needed
    - Both commercial and free versions are available
- New: Connect using OSC OnDemand portal (webbased)

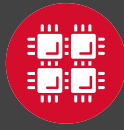

#### **Connecting to an OSC Cluster** with Graphics

- Programs on the cluster can have an X-based GUI
  - Display graphics on your computer
- Linux/UNIX and Mac: Use -x flag

ssh -X userid@oakley.osc.edu

- Windows: Need extra software
  - Both commercial and free versions are available
  - Configure your ssh client to tunnel or forward X11
- Primarily used with programs on login node
  - Can also use with interactive batch jobs

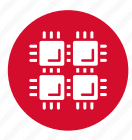

### OSC OnDemand ondemand.osc.edu

- 1: User Interface
  - Web based
    - Usable from computers, tablets, smartphones
    - Zero installation
  - Single point of entry
    - User needs three things
      - ondemand.osc.edu
      - OSC Username
      - OSC Password

Connected to all resources at OSC

- 2: Interactive Services
  - File Access
  - Job Management
  - Visualization Apps
    - Desktop access
    - Single-click apps (Abaqus, Ansys, Comsol, Paraview)
  - Terminal Access

Tutorial available at

osc.edu/ondemand

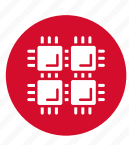

# Transferring Files to and from the Cluster

- Most file transfers to and from OSC machines use sftp or scp
  - Linux and Mac have them built in
  - Windows needs extra software FileZilla
- For small files, connect to a login node owens.osc.edu
- For large files, transfer may fail due to shell limits
  - Connect to sftp.osc.edu (file transfer only)
- OnDemand drag and drop file transfer up to 5GB files

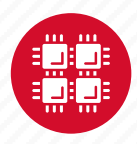

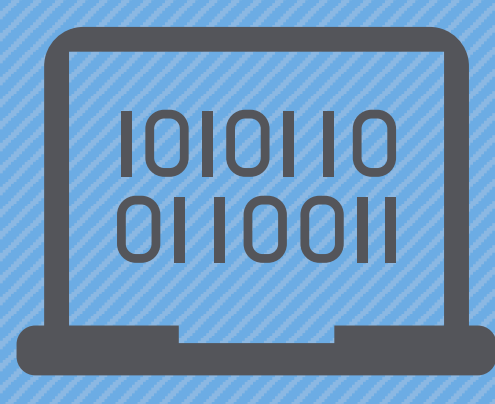

#### **Batch Processing**

"There's an old story about the person who wished his computer were as easy to use as his telephone. That wish has come true, since I no longer know how to use my telephone." – Bjarne Stroustrup

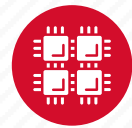

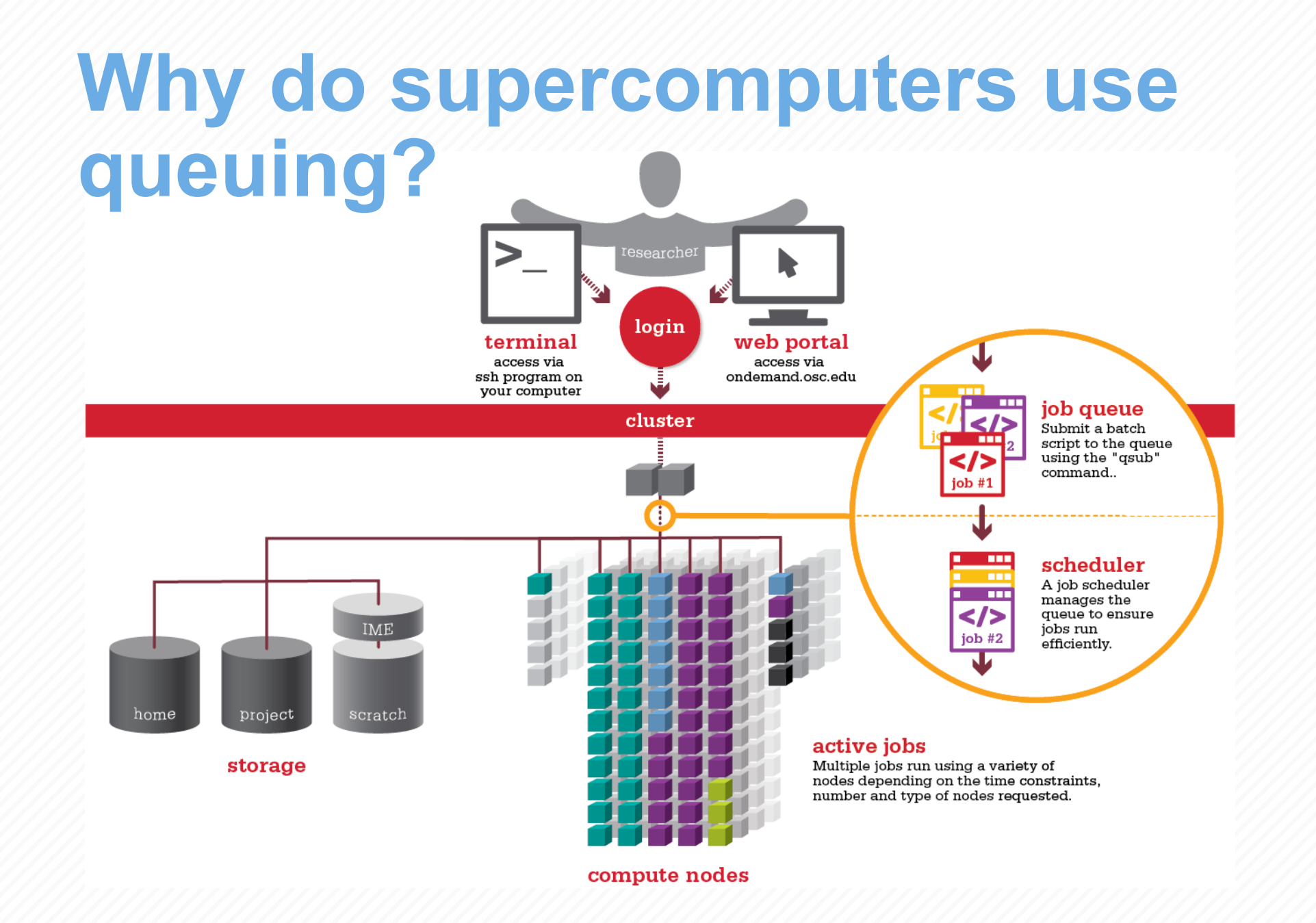

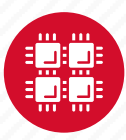

### **Batch System at OSC**

- Compute nodes are allocated through the batch system
  - PBS Portable Batch System
  - Torque resource manager
  - Moab scheduler
- Documentation at

www.osc.edu/supercomputing/batch-processing-at-osc

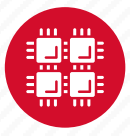

# **Idea Behind Batch Processing**

- Whatever you would normally type at the command prompt goes into your batch script
- Output that would normally go to the screen goes into a log file (or files)
- The system runs your job when resources become available
- Very efficient in terms of resource utilization

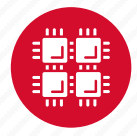

# Steps for Running a Job on the Compute Nodes

- 1. Create a batch script for a job
- 2. Submit the job
- 3. Job gets queued
- 4. Job runs when resources become available
- 5. Get your results when the job finishes

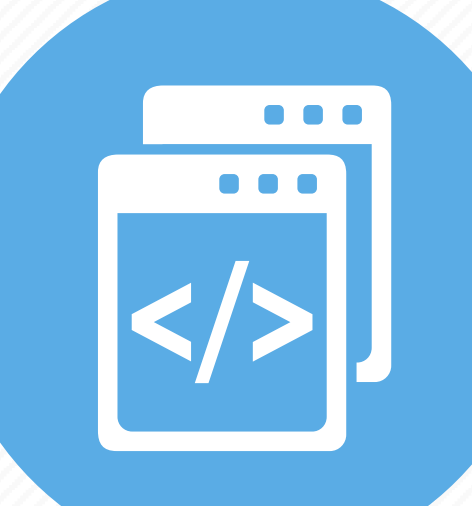

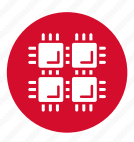

## Specifying Resources in a Job Script

- Nodes and cores (processors) per node, GPUs
- Memory (optional)
- Walltime
  - Overestimate slightly job will be deleted if it hits limit
  - Shorter job may start sooner due to backfill
- Project #
- Software licenses
  - See specific software page on OSC website

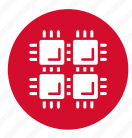

### **Sample Batch Script**

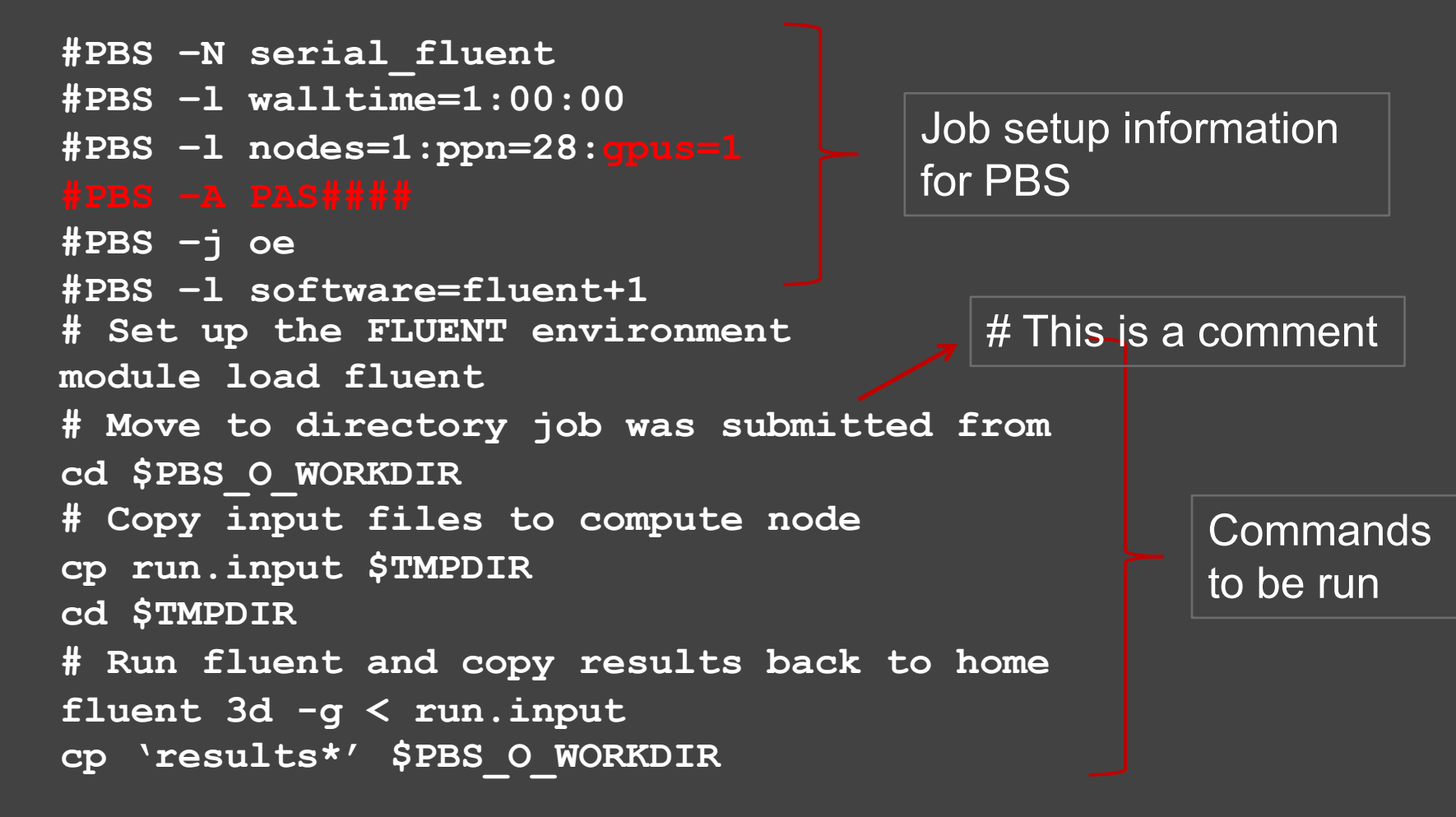

Put all this into a text file!

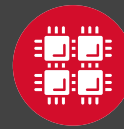

# Submitting a Job and Checking Status

- Command to submit a job
  - qsub script\_file
- Response from PBS (example)
  - 123456.owens-batch.ten.osc.edu
- Show status of batch jobs
  - qstat -a jobid
  - qstat -u *username*
  - qstat -f jobid
- Delete a job
  - qdel jobid

List of Batch commands on osc.edu

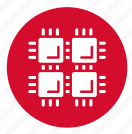

# **Scheduling Policies and Limits**

- Walltime limit
  - 168 hours for serial jobs (single node)
  - 96 hours for parallel jobs (multiple nodes)
- Per-user limits
  - 128 concurrently running jobs
  - 2040 processor cores in use
  - 1000 jobs in the batch system, running or queued
- Per-group limits
  - 192 concurrently running jobs
  - 2040 processor cores in use

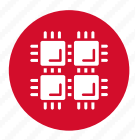

# Waiting for Your Job To Run

- Queue wait time depends on many factors
  - System load
  - Resources requested
    - nodes, cores, large memory, gpus, software licenses
  - Fair share limits (if load is high)
    - reduced priority for users or groups using a lot of resources

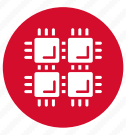

# **Job Output**

- Screen output ends up in file job\_name.ojobid
  - Copied to your working directory when job ends
  - Example: testjob.o1234567
- To see screen output while job is running
  - Job log is updated throughout job in working directory, cat or tail job\_name.ojobid

Resources requested: nodes=2:ppn=28

Resources used: cput=125:18:32 walltime=02:14:32 mem=34.824GB vmem=77.969GB

\_\_\_\_\_

------

Resource units charged (estimate): 12.556 RUs

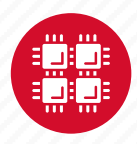

### **Interactive Batch Jobs**

- Interactive, but handled through batch system
  - Resource limits same as standard batch limits
- Useful for tasks forbidden on login nodes
  - Debug parallel programs
  - Run a GUI program that's too large for login node
- May not be practical when system load is high
  - Long wait, same as standard batch job
- To submit an interactive batch job (example)
  - qsub -I -X -l nodes=2:ppn=28 -l walltime=1:00:00 -m abe

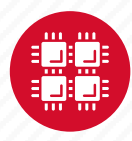

#### **Batch Queues**

- The three clusters have separate batch systems
  - Submit job and check status on the same cluster
- Debug reservation
  - A few nodes on each system are reserved for short jobs (≤ 1 hour)
  - Special flag required: qsub -q debug

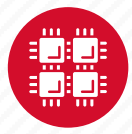

## **Parallel Computing**

- Each processor is fast, but real speed comes from using multiple processors
- Multithreading
  - Use multiple cores on a single node
  - Shared memory
- Message passing (MPI)
  - Use one or multiple nodes
  - Distributed memory

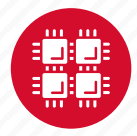

## To Take Advantage of Parallel Computing

- Program must be written to take advantage of multiple cores and/or multiple nodes
- Many commercial applications have multithreaded or parallel versions
- Must use **mpiexec** for multiple nodes
- Can't just request more nodes or cores and expect your job to run faster

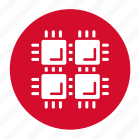

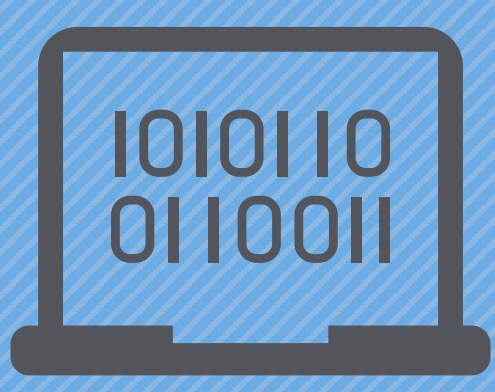

#### Loading and Running Software

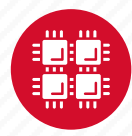

### **Software Maintained by OSC**

- 145 software packages maintained for users
- Always first check software page on https://www.osc.edu/resources/available\_software
  - Version information for all clusters
  - License information some software you must request access
  - Usage examples

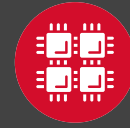

### **Modules for Software access**

- How modules work
  - Modify environment variables like **\$PATH** and **\$MANPATH** within your shell
- Default set of modules loaded at login
  - module system, batch system (do not unload)
  - default compiler and MPI modules
- Do NOT completely replace **\$PATH** in your .bash\_profile Or .bashrc
- DO prepend directories to the existing **\$PATH** 
  - Type: export PATH=\$HOME/bin:\$PATH

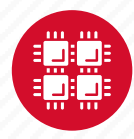

#### Adding or Removing Software from Your Environment

- Load the module for the software you need, e.g.,
  module load comsol
- Allows multiple versions of software to coexist on our system
- Allow us to make changes without affecting you
  - PLEASE DON'T HARDCODE PATHS!
- Can load modules at command prompt or in your .bash\_profile or .bashrc file
- Also load modules in your job (batch) scripts

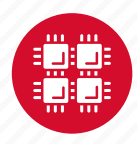

### **Module Commands**

- What modules do you have loaded?
  - module list
- What modules are available?
  - module spider Or module avail
- Multiple versions of the same software
  - module avail intel
- Add a software module to your environment
  - module load cuda
- Remove a software package from your environment
  - module unload intel
- Load a different software version
  - module swap intel intel/13.1.3.192

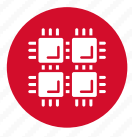

# Third party applications

- General programming software (<sup>\$\\$</sup>statewide licensed)
  - gnu compilers and debugger

  - MPI library
  - HDF5
  - NetCDF
  - Java, Java Virtual Machine
  - Python

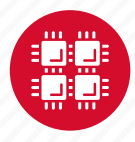

## Third party applications

- Parallel programming software (\$statewide licensed)
  - MPI library (mvapich, mvapich2)
  - OpenMP
  - CUDA
  - OpenCL
  - OpenACC

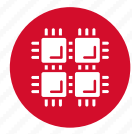

## **Access to Licensed Software**

- Most software licenses for academic use only
- Some software requires signed license agreement
  - Check website
  - Contact OSC Help
- List of applications can be found at Software page: http://www.osc.edu/supercomputing/software/

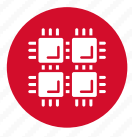

# OSC doesn't have the software you need?

- Commercial software
  - Fill out a request form (see our FAQ)
  - SUG will consider it
- Open-source software
  - You can install it yourself in your home directory, see HOWTO
  - If there's enough demand, we can install it for shared use
- Have your own license?
  - Contact OSC Help

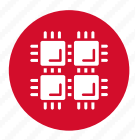

#### **Resources to get your questions answered**

FAQs: https://www.osc.edu/resources/getting\_started/supercomputing\_faq

HOW TOS: <a href="https://www.osc.edu/resources/getting\_started/howto">https://www.osc.edu/resources/getting\_started/howto</a>

Installing Software

Installing R packages

Tutorial materials: https://khill42.github.io/OSC\_IntroHPC/

System updates

- Read Message of the Day on login
- Follow @HPCNotices on Twitter

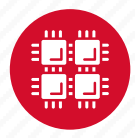

# **Questions?**

A DIVISI

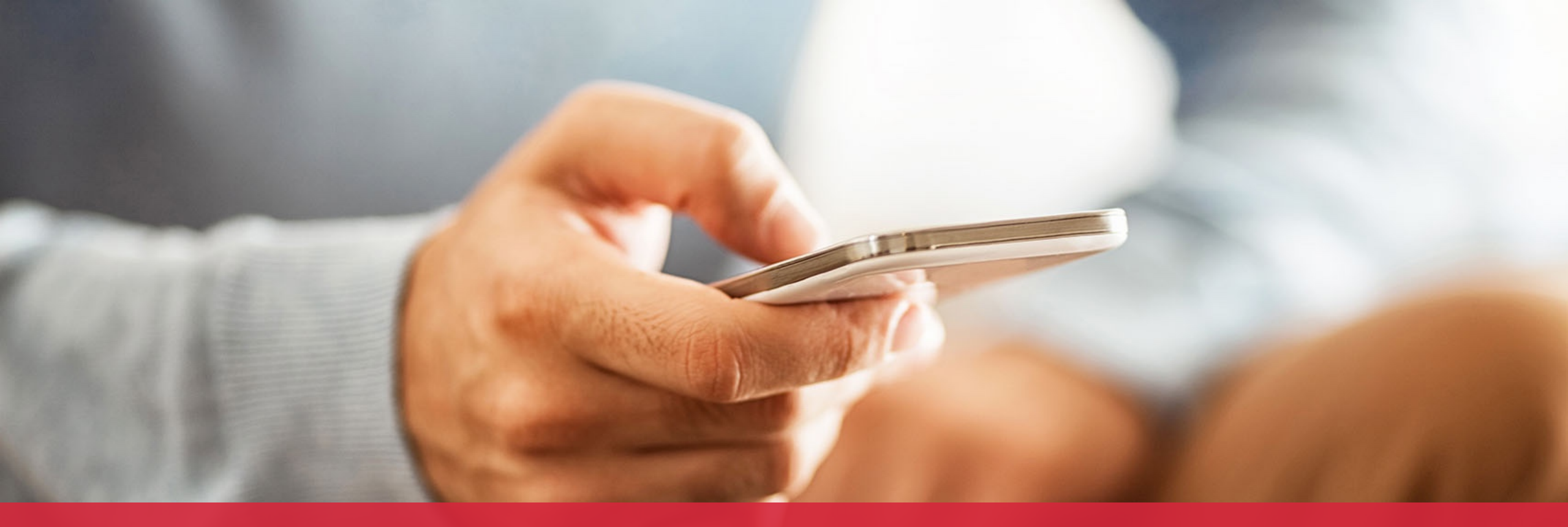

#### OH·TECH

Ohio Technology Consortium A Division of the Ohio Department of Higher Education

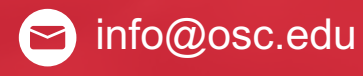

y twitter.com/osc

f facebook.com/ohiosuperco mputercenter

w osc.edu

B oh-tech.org/blog

in linkedin.com/company/ohiosupercomputer-center